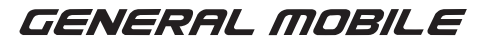

# GM Smart Plug

# USER MANUAL

#### Overview

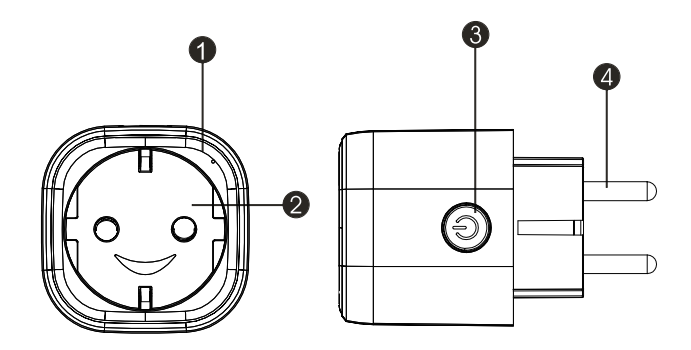

#### **Function Diagram**

- 1. GM Smart Plug Socket
- 2. Elekrtrical Outlets
- 3. Power Button
- 4. Plug

## **Technical Specifications**

| Power Supply          | 100-240V ~ 50/60Hz                                                                                                    |
|-----------------------|----------------------------------------------------------------------------------------------------|
| Max. Power            | 3680W                                                                                                    |
| Wi-Fi<br>Standard     | 2.4GHz<br>(make sure your router is 2.4GHz if the rounter has two<br>line)                                                                                                    |
| Rated Current         | 16A                                                                                                    |
| Operation Temperature | 0-35 °C                                                                                                    |
| Storage Temperature   | -10°C / +40°C                                                                                                    |
| Humidity in Operation | %5 - %65                                                                                                    |
| WLAN<br>Specification | Standard: 802,11b/g/n<br>Encryption: WEP / WPA / WPA2<br>Frequency Rate: 2412 - 2472 MHz<br>Max. Transmitting Power:<br>802,11b :+18dBm<br>802,11g:+16dBm<br>802,11n(20MHz):+14dBm<br>Channel: 1-13 |

#### Safety Information

**IMPORTANT:** Please read and comply with all of the instruction and warnings provided in this manual before using the product. Failure to comply with the instructions and warning provided herein may result in inaccurate results and/or damage to the product itself.

**WARNING: DO NOT** connect a device that exceeds the power ratings for this power socket. Doing so may overheat or cause possible damage to the device or other equipment.

DO NOT use the power socket if it is damaged in any way, shape or form.

**DO NOT** attempt to repair, disassemble or modify this device under any circumstances. Doing so may damage the device or cause electric shock and possible injury.

**DO NOT** place the power socket near any heat source or in direct sunlight.

**DO NOT** place or operate the power socket in high-humidity environments.

**DO NOT** operate the power socket if there is a strange odor or heat emitting from the power socket or a connected device, contact customer support immediately.

**DO NOT** touch any electrical appliances with wet hands or handle appliances near liquids. Avoid using excessive force when handling the power socket. Keep the power socket dry and clean it all times.

**DO NOT** use any solvents or cleaning solutions on the power socket. Clean only with a soft, dry cloth. Never overload electrical circuits as it may cause an electrical shock or fire.

#### How to connect WIFI?

Step 1: Download & Registration

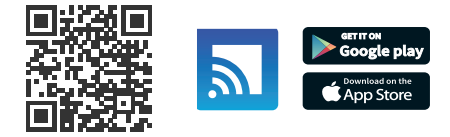

• Scan the QR Code to download "GM Smart" or search "GM Smart" in Apple Store or Google Play Store to install the app.

• Open the "GM Smart" App, tap "Register" to get an account with your phone number or e-mail. Sign in the App.

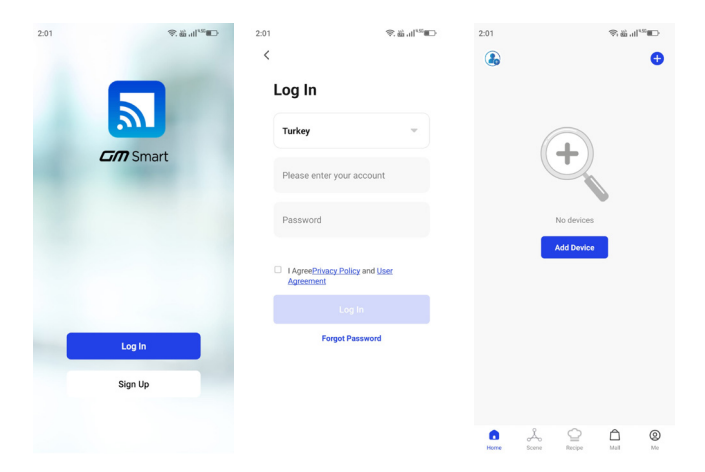

## Step 2: Add Devices in Easy Mode (Recommend)

• Make sure GM Smart Plug is powered on.

· Make sure your mobile phone is connected to your Wi-Fi.

• Press the power button for more that 5 seconds until the indicator begin to flash quickly (about 2timers/second), this means the device is already for configuration.

• Open your "GM Smart" App, tap "+" on the top right of the App.

• Select device type, tap "confirm indicator rapidly blink". It will fetch the password of the Wi-Fi network your mobile phone connected.

• Tap "Confirm" to connect to device, when it appears "succesfully added the device", then the connection is completed and your devices is listed in your App list.

| 2:09                | * 雪笛 al™                                                                                          | 2:26           | * *                                       | an san san san san san san san san san s |
|---------------------|---------------------------------------------------------------------------------------------------|----------------|-------------------------------------------|------------------------------------------|
| ×                   |                                                                                                   | ×              | Add Device                                |                                          |
| Select 2.4<br>and e | GHz Wi-Fi Network<br>enter password.<br>GHz, please set it to be 2.4GHz.<br>router setting method | 1 device(s) be | ing added<br>GM Smart Plug<br>Being added | ۲                                        |
| × W-F)              | SGhz                                                                                              |                |                                           |                                          |
| 🗸 Wi-Fi -           | 2.4Ghz = 🕆 🕕                                                                                      |                |                                           |                                          |
|                     |                                                                                                   |                |                                           |                                          |
| 🎅 gm                |                                                                                                   |                |                                           |                                          |
| A Passwor           | d .                                                                                               |                |                                           |                                          |
|                     | Next                                                                                              |                |                                           |                                          |
|                     |                                                                                                   |                |                                           |                                          |
|                     |                                                                                                   |                |                                           |                                          |
|                     |                                                                                                   | _              |                                           | _                                        |
|                     |                                                                                                   |                |                                           |                                          |

For more information about the product, you can visit the website by scanning the QR code on the right.

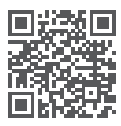

# Add Devices in AP Mode ( If failed in Easy Mode, user could use AP mode)

• Press the power button for more that 5 seconds until the indicator begin to flash quickly, then press it for another 5 seconds until the indicator flash slowly

- Tap "+" on the tap right of the App, select device type
- Tap "AP Mode" on the top right, "confirm indicator slowly blink". It will fetch the password of the Wi-Fi network your mobile phone connected.
- Tap "Confirm" and "Connect Now" to go to the WLAN setting interface in your mobile phone.
- · Select the Wi-Fi network named "Smart Life\_xxx" to connect it.
- Return to the "GM Smart" App, the connection will start automatically.
- When it appears "Successfully added the device" then the connection is completed and your devices is listed in your App list.

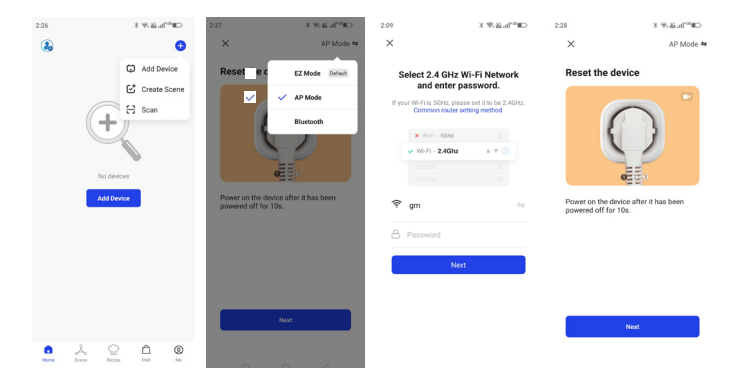

# Step 3: Control your GM Smart Plug via GM Smart App anytime and anywhere

Make sure your mobile phone and GM Smart Plug are all connected to the network. More functions you will enjoy refer to the App interface.

**Step 4:** Share your devices with your friend or family after you add your devices successfully.

## Quick Guide of using Google Home

Sign in with GM Smart accounti add the device, then change the name to a easily recognized word or phrase, like "Bedroom Plug" "Plug1" etc.

#### Set up Google Home with Google Home App

1. Make sure your Google Home is energized.

2. Open the Google Home app by tapping the app icon on your mobile device.

**3.** Tap **"ACCEPT"** to agree to the Terms of Service and Privacy Policy. Allow Google Home app to access the device location to discover and set up nearby devices.

**4.** Tap **"SIGN IN"**, choose one Google account that you already logged in on your mobile device. Or follow the instructions to sign in with a new Google account.

5. The Google Home app scans nearby devices that are energized and are ready to set up. Tap "SET UP" to set up your Google Home.

6. When Google Home app is successfully connected to the Google Home device, tap "PLAY TEST SOUND", it will play a test sound to confirm you are connected to the right device. If you heard the test sound, tap "I HEARD IT".

**7.** Select the Room (ex Living Room) where your Google Home is located. This helps you identify the device when you want to cast to it. Choose the Wi-Fi network you want to connect to your Google Home. To automatically fetch the password for this network on this device, tap **"OK"**, then the password will populate in the password field. You can also manually enter your password. Then tap **"CONTINUE"**.

8. Google Home will now attempt to connect to the provided Wi-Fi network. When Google Home is successfully connected to your Wi-Fi network, tap "CONTINUE".

9. In order for the Google assistant to answer your questions and to enjoy a personalized experience, you must sign into your Google account, then tap "SIGN UP". Choose the Google account you wantto link to your Google Home device, then tap "CONTINUE AS XXX". Enter the address where this Google Home is installed, and select your default music service.
10. Tap "SKIP TUTORIAL" to finish the setup. You can also tap to watch the Google Home tutorial.

## Connect your GM Smart account from Home Control area

## Link Smart Life account in Home Control

**ATTENTION:** Due to the Google Home app's known bug, you could only use one Google account to control "Home Control Action". If you sign in Google Home app with several Google accounts. Control your smart devices through Google Home. Now you can control your smart devices through Google Home. Take Smart Plug as the example, the supported voice commands are as below:

- Ok Google, turn on/off the smart plug .

- Ok Google, turn on the smart plug after 5 mins.

#### Importer:

Telpa Teknoloji Hizmetleri A.Ş. Üretim Adres: Hamidiye mah. Anadolu Cad.No:14 Kağıthane-İstanbul Telefon: +90 212 371 00 00 Fax: +90 212 371 11 99 e-mail: info@telpa.com

#### Warranty

General Mobile has a limited warranty and warrants it to be free from defects in materials and workmanship only for a period of two (2) years from the date of purchase (unless a longer warranty period is required by law).

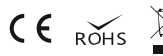

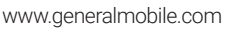

#### Correct Disposal

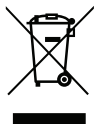

This marking on the product, accessories or related documents indicates that the product and its electronic accessories (Charger, headset, USB cable) should not be disposed of with other household waste..

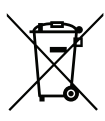

This marking on the battery, manual or packaging indicates that the batteries in this product should not be disposed of with other household waste until the end of their working life.

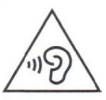

Do not use at high volume for a long time to avoid possible hearing damage. If you are exposed to loud noise for a long time, your hearing system may be damaged.

#### Legal Warning

Some content and services accessible through this device belong to third parties and are protected by copyright, patent, trademark and/or other intellectual property laws. These content and services are provided for personal, non-commercial use only. Without limiting the foregoing, you may not modify, copy, republish, upload, post, transmit, translate, sell, create derivative works from, misappropriate, or in any form or form any content or service offered through this device, except as expressly authorized by the applicable content owner or service provider. You cannot distribute it in the environment. "Third party content and services are provided "as is". General Mobile does not guarantee the content or service provided in this way, expressly or implicitly, for any purpose. General Mobile expressly disclaims all implied warranties, including but not limited to the warranties of fitness for a particular purpose or merchantability. General Mobile does not warrant the accuracy, validity, timeliness, legality or completeness of any content or service offered through this device, and in no event, including negligence, will you or a third party undertake any action, whether contractually or not, even if the possibility of such damage has been reported. Without limitation, General Mobile expressly disclaims any responsibility or liability for any interruption or delay of any content or service offered through this device as a result of its use of or in connection with the information contained. General Mobile is not responsible or liable for customer service regarding content or services. All guestions and requests for service regarding content or services should be made directly to the relevant content and service providers.

\*Some content may be different on your device depending on your region or service provider.

#### IMPORTER COMPANY

Title Adress

Stamp and Signature

: Telpa Teknoloji Hizmetleri A.Ş. : Hamidiye Mahallesi, Anadolu Caddesi, No:14 Kağıthane, 34408 İSTANBUL/TÜRKİYE

teknoloji Telpa Teknoloji Hizmetieri A.Ş. Hamidiye Mah. Anadolu Cach. Wo: 14 Kağırtiyane// Tel: 0212 371 11 00 Faks: 02/2 37/ 11/9 İkitelli KD: 837 054 4762 Tic.Sicil Wo: 19/2

#### SELLER'S

| Tradename                      | : |
|--------------------------------|---|
| Adress                         | : |
| Tel                            | : |
| Fax                            | : |
| E-mail                         | : |
| Invoice Date and Number        | : |
| Delivery Date and Place        | : |
| Signature of Authorized Person | ÷ |
| Company Stamp                  | : |

#### PRODUCT'S

| Туре                    | : Smart Plug     |
|-------------------------|------------------|
| Brand                   | : General Mobile |
| Model                   | : GM Smart Plug  |
| Delivery Date and Place | :                |
| Banderole and Serial No | :                |

### Declaration of Conformity (RED)

| We declare that product                                                                                                    |                                                                                                    |
|----------------------------------------------------------------------------------------------------|----------------------------------------------------------------------------------------------------|
| Product:                                                                                                    | Smart Plug                                                                                                    |
| Model Name:                                                                                                    | GM Smart Plug                                                                                                    |
| Marketing<br>Name:                                                                                                    | GM Smart Plug (Brand: General Mobile)                                                                                                    |
| (RED Regulations): We hereby declare that the above named product is in confirmance to all the<br>essential requirements of the Radio Equipment Directive (2014/53/EU). To which this declaration<br>relates, is in conformity with the following standards and/or other normative documents: |                                                                                                    |
| Standards:                                                                                                    | EN 62368-1:2014+A1:2017<br>EN 16C 62311:2020<br>EN 301 489-1 V2.2 3 (2019-11)<br>EN 301 489-17 V3.2.4 (2020-09)<br>EN 300 328 V2.2.2 (2019-07) |
| Manufacturer:                                                                                                    | Dongguan Gabay Innovations Technology Co.,Ltd                                                                                                  |
| Importer:                                                                                                    | Telpa Teknoloji Hizmetleri A.Ş.<br>Hamidiye mah. Anadolu Cad.No:14<br>Kağıthane İSTANBUL/TÜRKİYE                                               |

#### **SMS Notification**

This device contains all Turkish characters. It complies with ETSI TS 123.038 V8.0.0, ETSI TS 123.040 V8.1.0 and ETSI TS 122 268 standards or the national and international standards that replace these standards and the technical specifications in these standards.

anattin Sebahattin YA 022

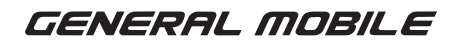

www.generalmobile.com

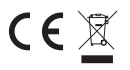